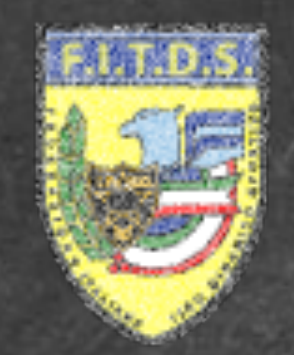

## FEDERAZIONE ITALIANA MATCH RESERVATION OFFICIAL WEB SITE

## **DIGITAL FORGE VERONA**

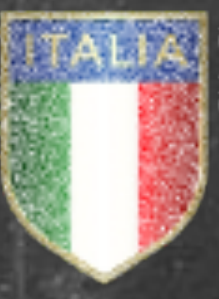

DISCIPLINA SPORTIVA ASSOCIATA RICONOSCIUTA DAL CONT

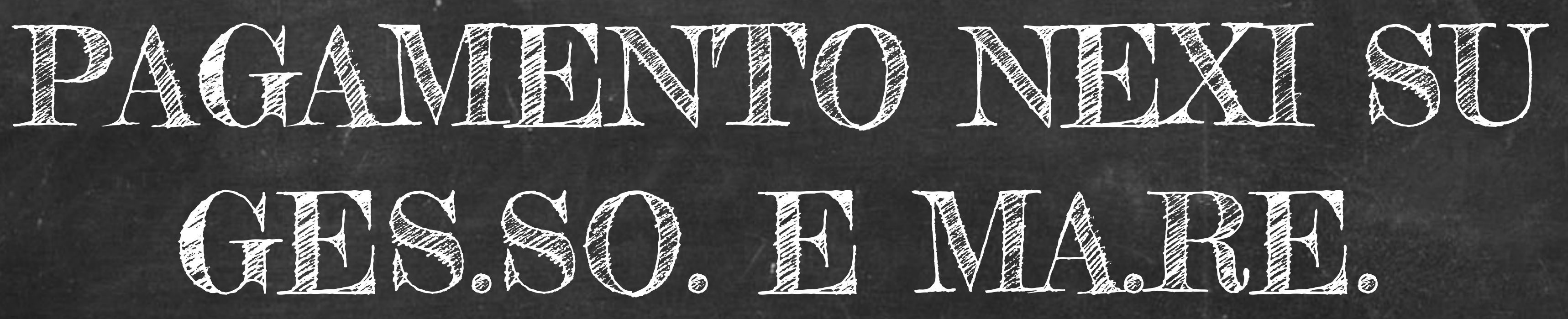

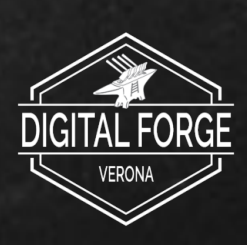

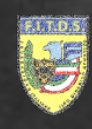

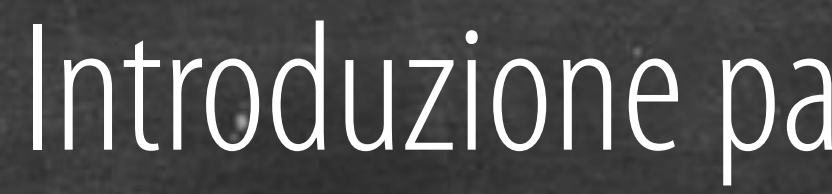

### Pagamento Nexi Ges.So. • Pagamento Nexi Ma.Re. •

# Introduzione pagamenti tramite Nexi

DIGITAL FORGE VERONA

## INDICE

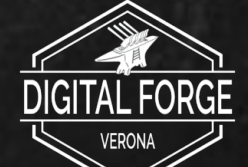

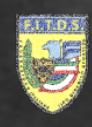

### PAGAMENTI NEXI GES.SO.

### Carrello F.I.T.D.S.

| MARIO ROSSI  | Tipo Iscrizione: AMATORE<br>Anno Sportivo 2022 | € 5,0                     |
|--------------|------------------------------------------------|---------------------------|
| LUCA BIANCHI | Tipo Iscrizione: AMATORE<br>Anno Sportivo 2022 | € 5,0 💼                   |
|              |                                                | TOTALE DA PAGARE: 10.00 € |

| Check o        | ut with <b>Pay</b>      | Pal |
|----------------|-------------------------|-----|
| Conferm<br>con | a Pagamento<br>Bonifico | 盫   |
|                |                         |     |
|                | pay»)                   |     |
|                |                         |     |

### Pagamento NEXI Ges.So.

# All'interno della sezione Carrello per utilizzare il sistema di pagamento NEXI premere il pulsante NEXI PAY

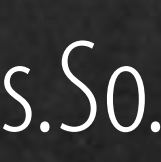

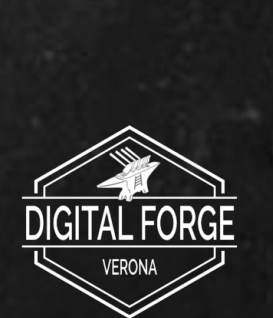

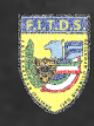

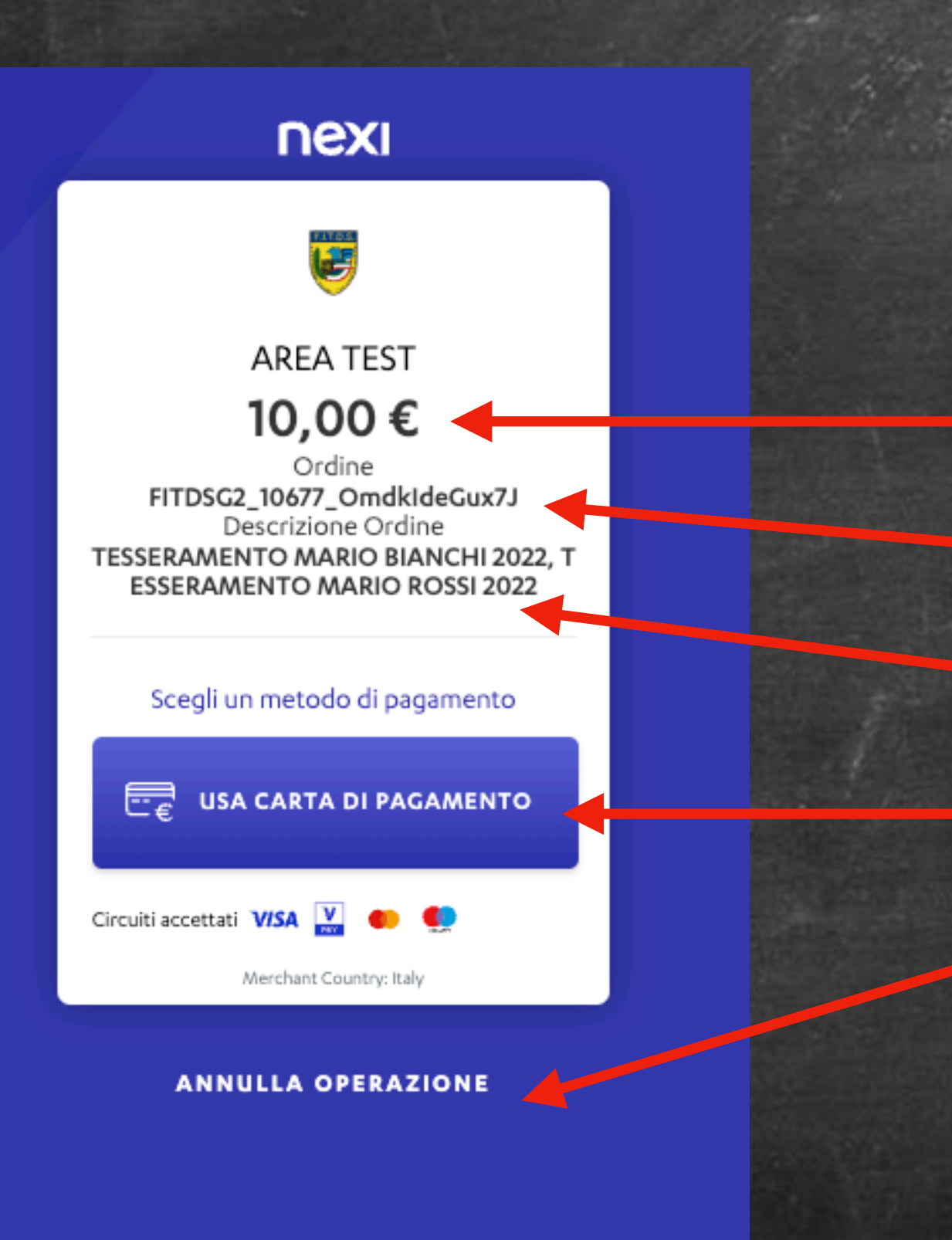

# Importo Codice Ordine Descrizione Ordine di Ges.So.

### Pagamento NEXI Ges.So.

In seguito si verrà reindirizzati verso la pagina di pagamento NEXI.

Le informazioni presenti sono:

Modalità di pagamento abilitate Possibilità di annullare l'operazione e tornare alla pagina del Carrello

Per proseguire premere il pulsante USA CARTA DI PAGAMENTO

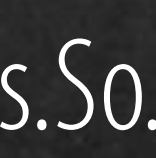

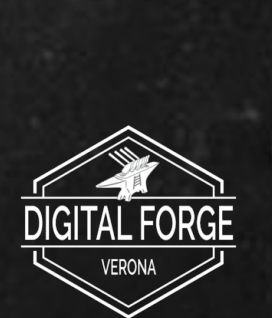

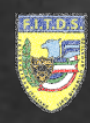

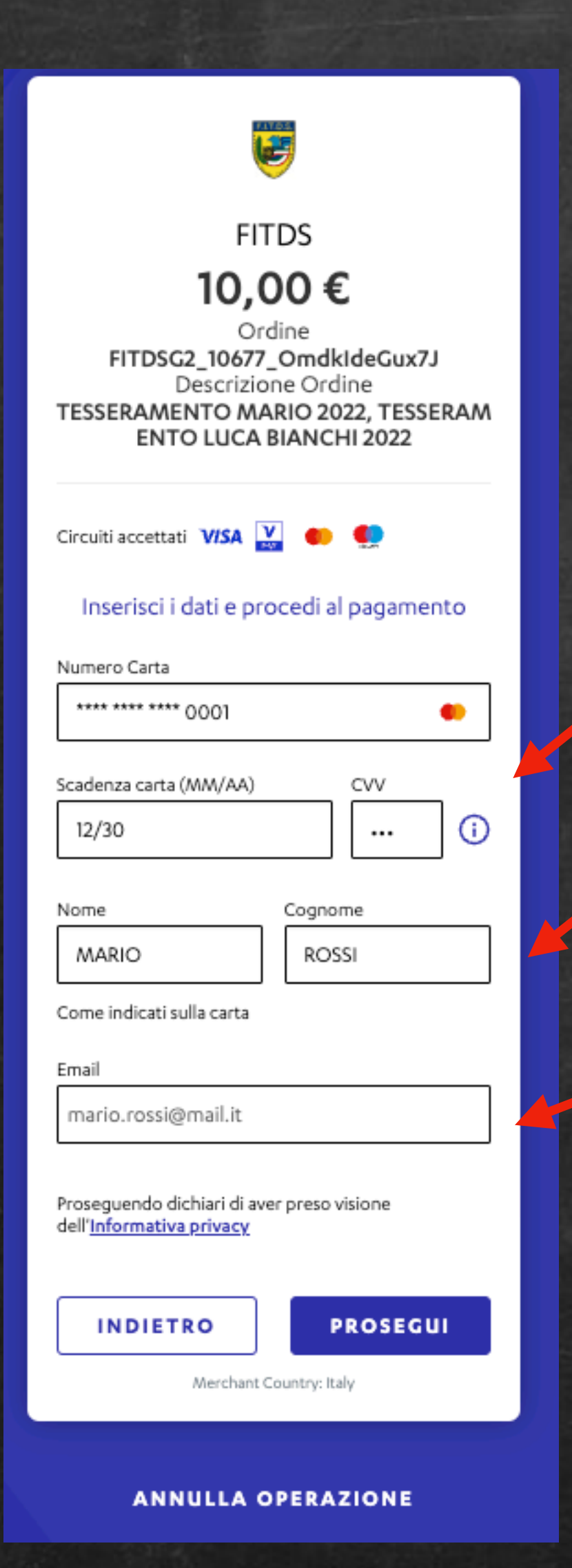

Successivamente compilare:

- la form di pagamento con i dati della carta di credito/debito

- nome e cognome del titolare della carta (il valore precompilato corrisponde al profilo attivo su Ges.So.)

- email a cui verrà inviata una notifica di riepilogo dell'operazione (il valore precompilato corrisponde al profilo attivo su Ges.So.)

Dopo aver compilato tutti i campi premere **PROSEGUI** 

### Pagamento NEXI Ges.So.

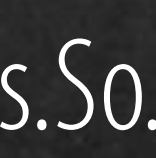

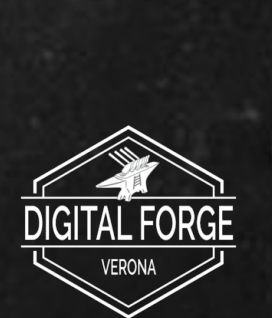

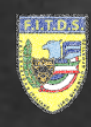

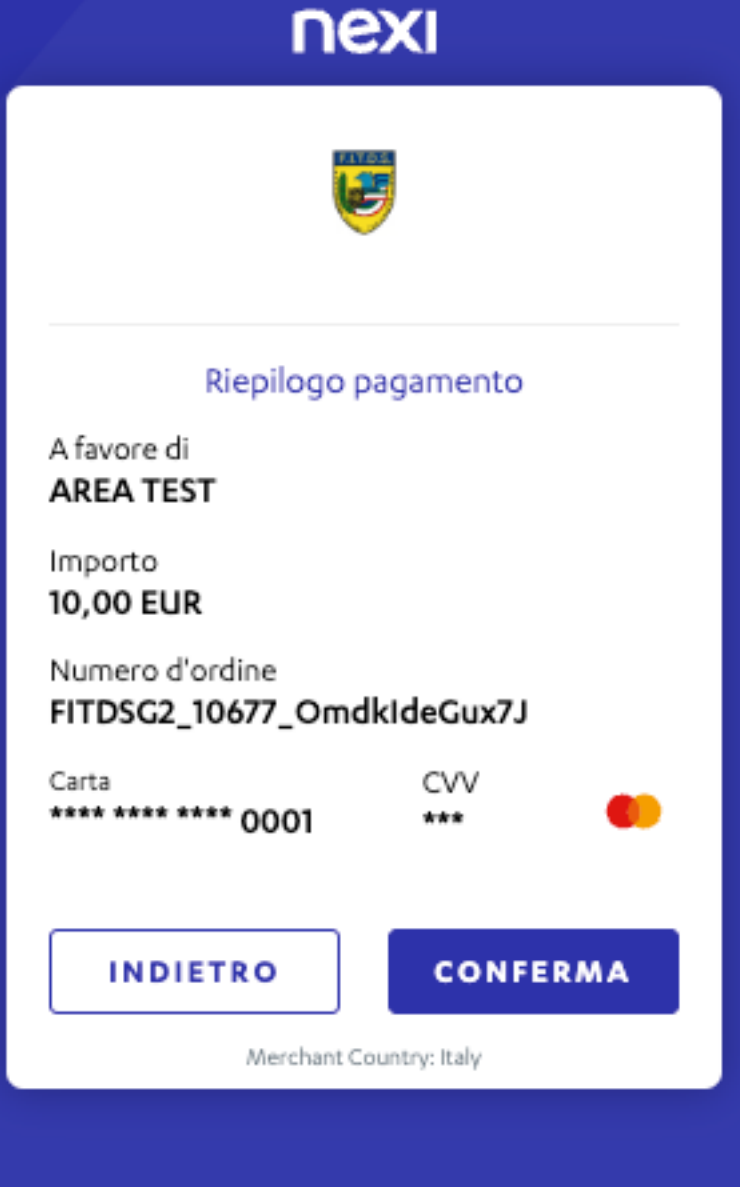

LINA SPORTIVA IATA RICONOSCIU

### ANNULLA OPERAZIONE

## Apparirà un riepilogo del pagamento

# Premere **CONFERMA** per proseguire

### Pagamento NEXI Ges.So.

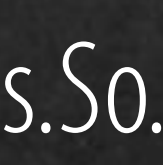

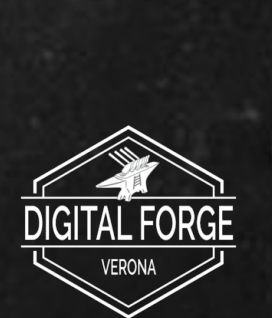

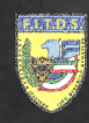

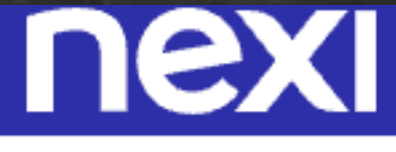

per la simulazione : 123456)

ID Check Il Servizio 3D Secure garantisce la sicurezza degli acquisti on-line 00036410 Terminale FITDSG2\_10677\_OmdkideGux7J Transazione 10,00€ Importo: AUTH: Y MDSTATUS: 1 ECI: 01 Info 3DSEC Usate per guesta Simulazione: XID: WSHUJ6FKaFNQuy8lM4c+PQz7J34= CAVV: jMddYGE0mjzrkVnxFBtDmMeJlyk= Data: 14/11/2022 15:00:38 \*\*\*\* \*\*\*\* \*\*\*\* 0001 Numero Carta PER COMPLETARE L'ACOUISTO

PROSEGUI

Inserire il codice OTP ricevuto e premere PROSEGUI per continuare.

Infine ci sarà il reindirizzamento automatico a Ges.So. per la verifica della transazione. Se quest'ultima non andrà a buon fine apparirà a video un messaggio esplicativo dell'errore incontrato. Lo stesso sarà inviato da Nexi alla mail indicata in fase di pagamento.

Successivamente se previsto dai sistemi di sicurezza del circuito utilizzato sarà richiesto di inserire un codice di verifica.

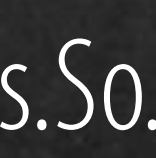

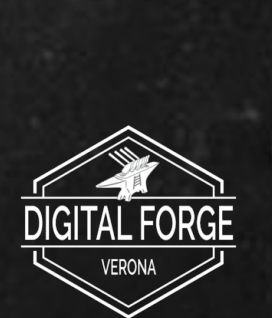

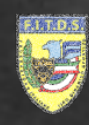

### CARRELLO -TOTALE: € 112.00

### MARIO ROSSI

€48.50

FITDS CLUB

3 ^ PROVA WINTER CHAMPIONSHIP MA1

SCADENZA ISCRIZIONE 15/11/2022 20:41

RIMUOVI DAL CARRELLO

### MARIO ROSSI

€ 123.50

FITDS CLUB

WARM UP 2023

SCADENZA ISCRIZIONE 15/11/2022 20:06

RIMUOVI DAL CARRELLO

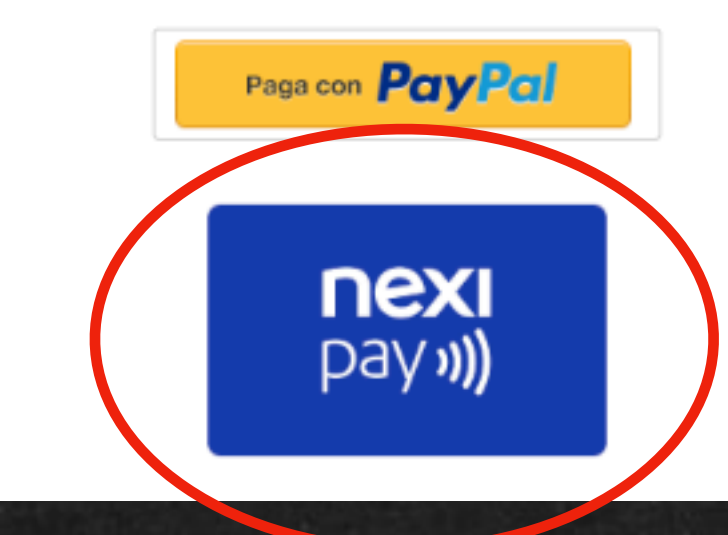

### Pagamento NEXI Ma.Re.

### PAGAMENTI NEXI MA.RE.

La sezione Carrello è stata aggiornata introducendo alcune novità:

– Nuova disposizione degli elementi di pagamento Indicazione della scadenza del pagamento

Possibilità di utilizzare il sistema di pagamento NEXI

Per utilizzare il sistema di pagamenti NEXI premere il pulsante **NEXI PAY** 

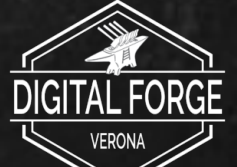

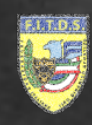

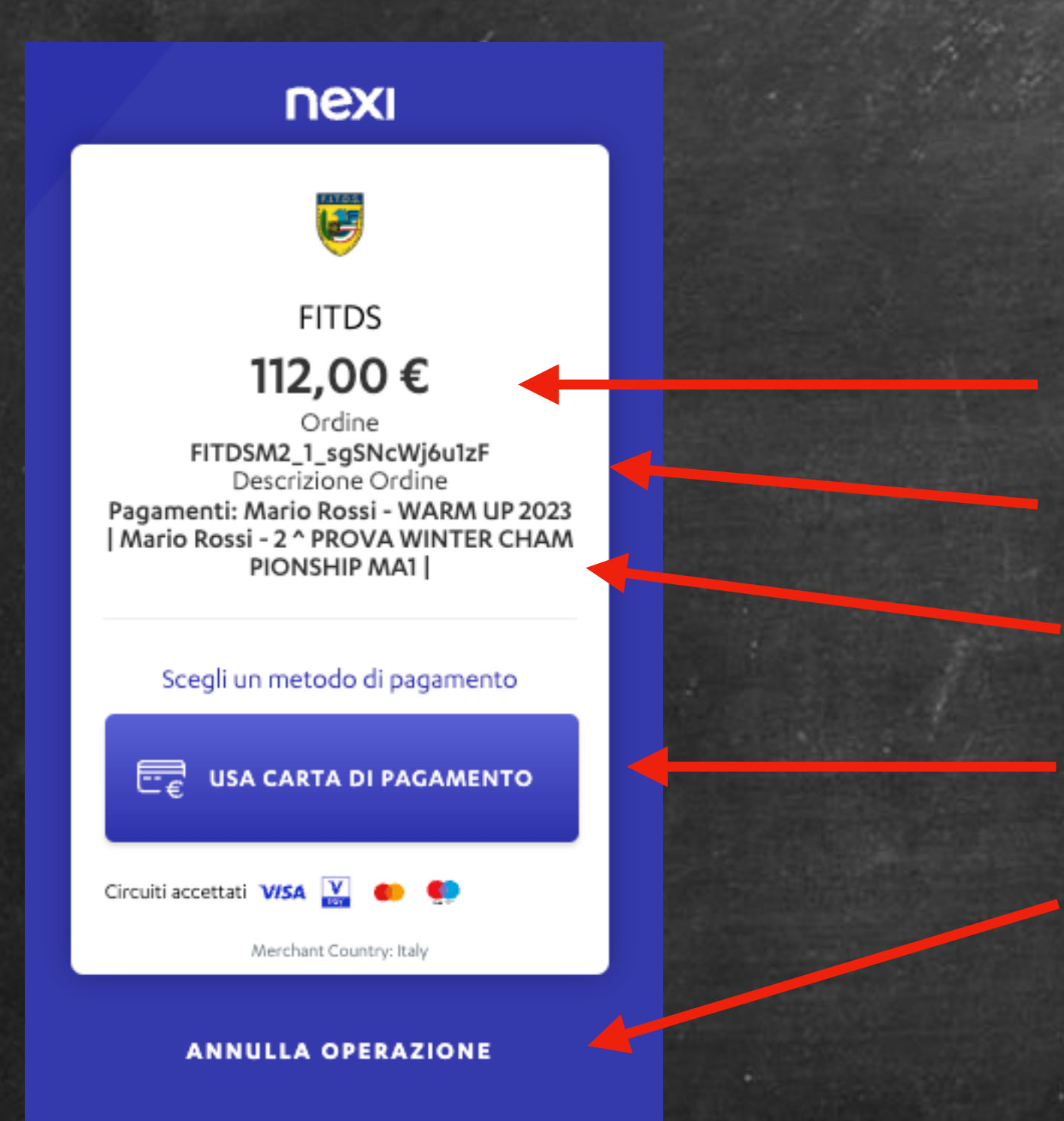

-

Le informazioni presenti sono: Importo Codice Ordine Descrizione Ordine Modalità di pagamento abilitate Possibilità di annullare l'operazione e tornare alla pagina del Carrello di Ma.Re.

Per proseguire premere il pulsante **USA CARTA DI PAGAMENTO** 

### Pagamento NEXI Ma.Re.

## In seguito si verrà reindirizzati verso la pagina di pagamento NEXI.

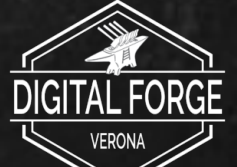

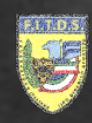

| ΠΕΧΙ                                                                                                    |  |  |  |  |
|----------------------------------------------------------------------------------------------------|--|--|--|--|
| <b>E</b>                                                                                                    |  |  |  |  |
| FITDS                                                                                                    |  |  |  |  |
| 112 00 €                                                                                                    |  |  |  |  |
| Ordine<br>FITDSM2_1_sgSNcWj6u1zF<br>Descrizione Ordine<br>Pagamenti: Mario Rossi - WARM UP 2023<br>  Mario Rossi - 2 ^ PROVA WINTER CHAM<br>PIONSHIP MA1 |  |  |  |  |
| Circuiti accettati VISA 🔛 🐠 👥                                                                                                    |  |  |  |  |
| Inserisci i dati e procedi al pagamento                                                                                                    |  |  |  |  |
| Numero Carta                                                                                                    |  |  |  |  |
| **** **** **** 0001                                                                                                    |  |  |  |  |
| Scadenza carta (MM/AA) CVV                                                                                                    |  |  |  |  |
| 12/30 ()                                                                                                    |  |  |  |  |
| Nome Cognome                                                                                                    |  |  |  |  |
| Mario Rossi                                                                                                    |  |  |  |  |
| Come indicati sulla carta                                                                                                    |  |  |  |  |
| Email                                                                                                    |  |  |  |  |
| mario.rossi@mail.it                                                                                                    |  |  |  |  |
| Proseguendo dichiari di aver preso visione<br>dell' <u>Informativa privacy</u>                                                                           |  |  |  |  |
| INDIETRO                                                                                                    |  |  |  |  |
| Merchant Country: Italy                                                                                                    |  |  |  |  |

ANNULLA OPERAZIONE

## Successivamente compilare:

- la form di pagamento con i dati della carta di credito/debito

- nome e cognome del titolare della carta (il valore precompilato corrisponde al profilo attivo su Ges.So.)

- email a cui verrà inviata una notifica di riepilogo dell'operazione (il valore precompilato corrisponde al profilo attivo su Ges.So.)

Dopo aver compilato tutti i campi premere **PROSEGUI** 

### Pagamento NEXI Ma.Re.

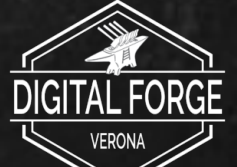

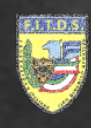

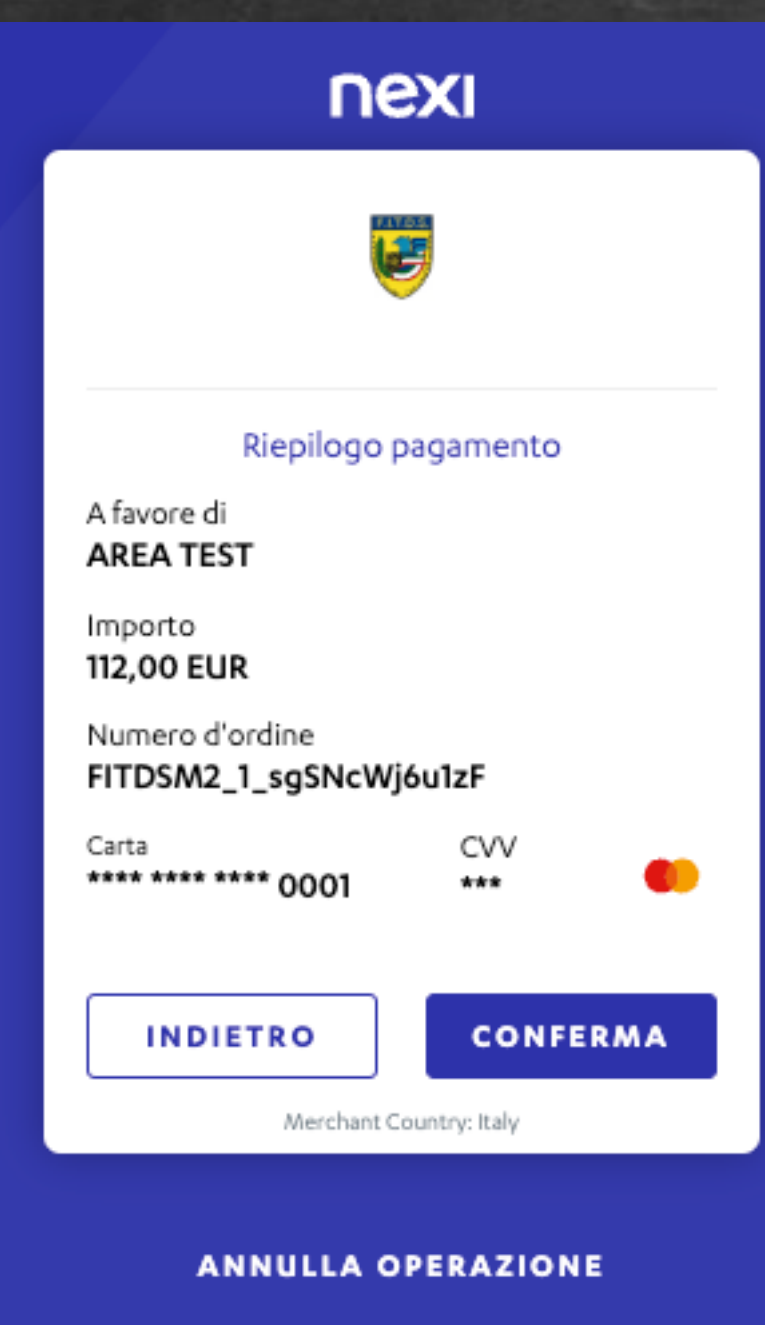

PLINA SPORTIVA CIATA RICONOSCIU

# Apparirà un riepilogo del pagamento

# Premere **CONFERMA** per proseguire

### Pagamento NEXI Ges.So.

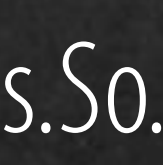

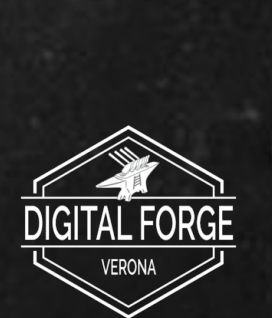

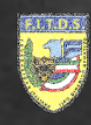

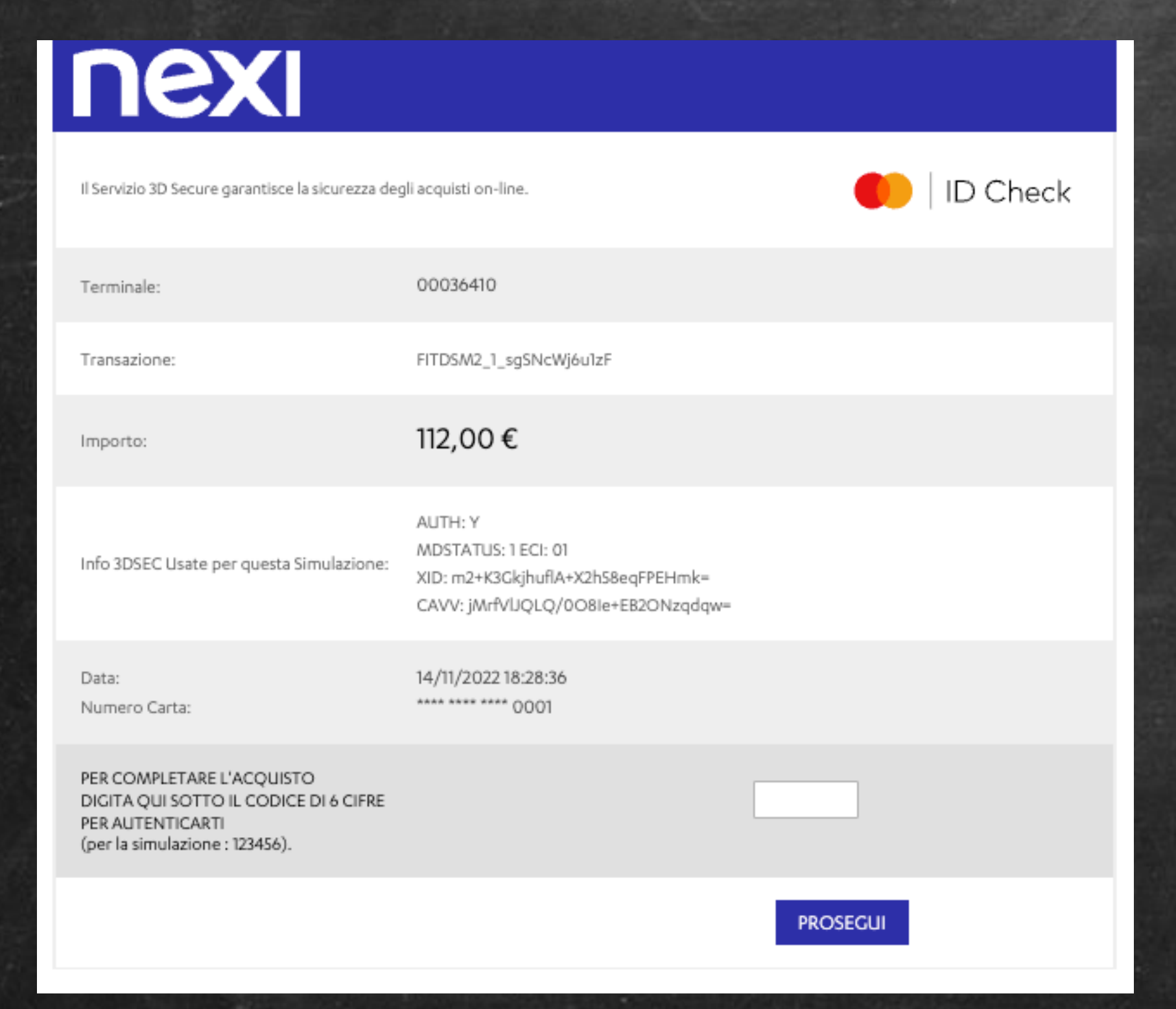

Successivamente se previsto dai sistemi di sicurezza del circuito utilizzato sarà richiesto di inserire un codice di verifica.

Inserire il codice OTP ricevuto e premere **PROSEGUI** per continuare.

Infine ci sarà il reindirizzamento automatico a Ma.Re. per la verifica della transazione. Se quest'ultima non andrà a buon fine apparirà a video un messaggio esplicativo dell'errore incontrato. Lo stesso sarà inviato da Nexi alla mail indicata in fase di pagamento.

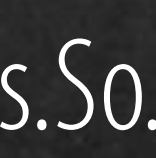

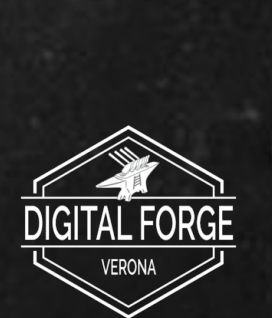